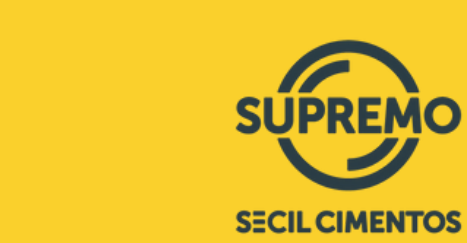

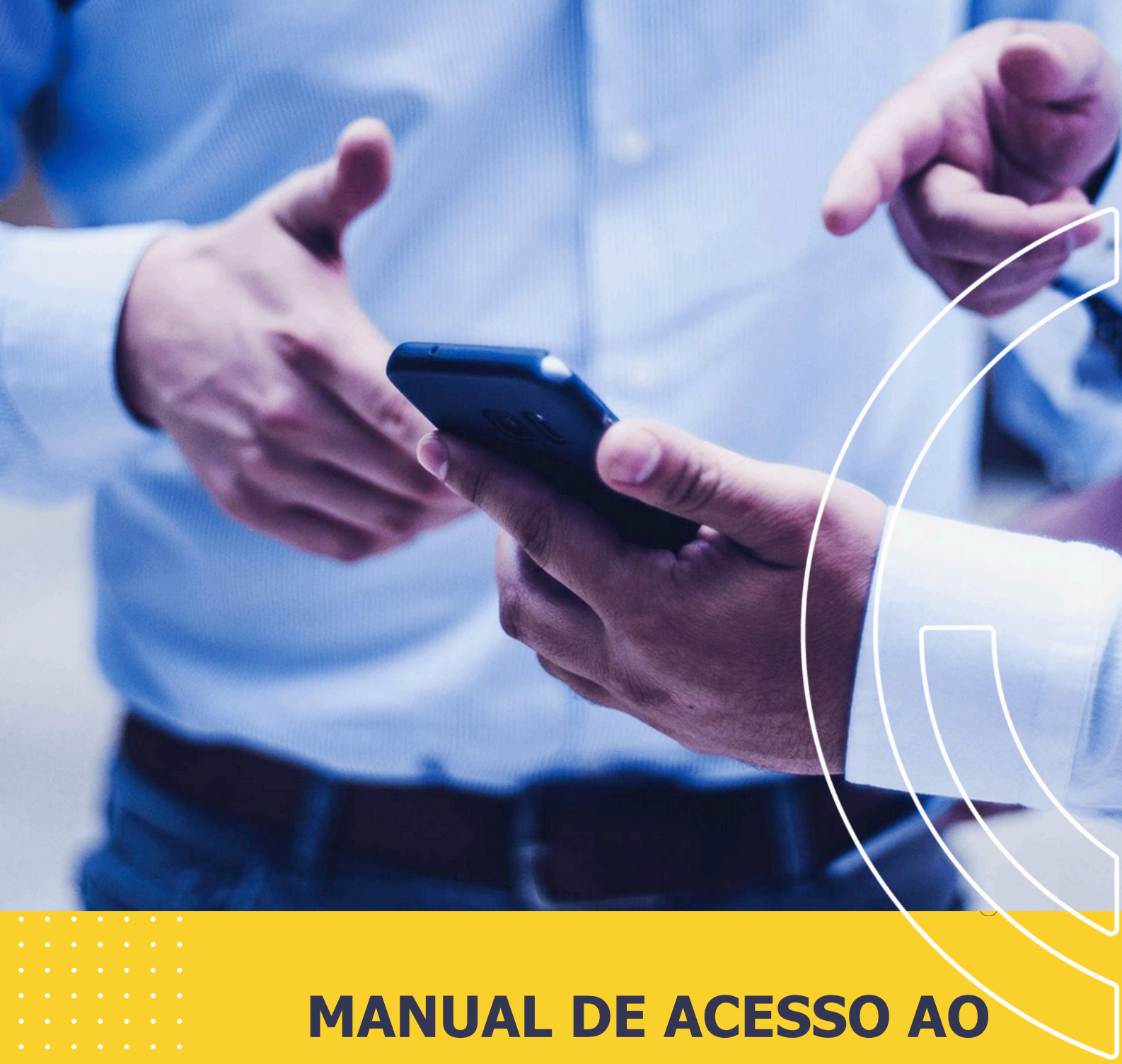

# MANUAL DE ACESSO AO PORTAL DO TRANSPORTADOR - TMS

#### **ACESSO AO PORTAL DO TRANSPORTADOR**

As informações de acesso(Usuário/Senha) serão enviados pela Supremo Cimentos diretamente ao e-mail cadastrado no TMS.

É possível cadastrar 1 usuário por transportador (CNPJ).

Link para acesso direto:

http://supremo.tmsportal.gridnet.com.br/#/login

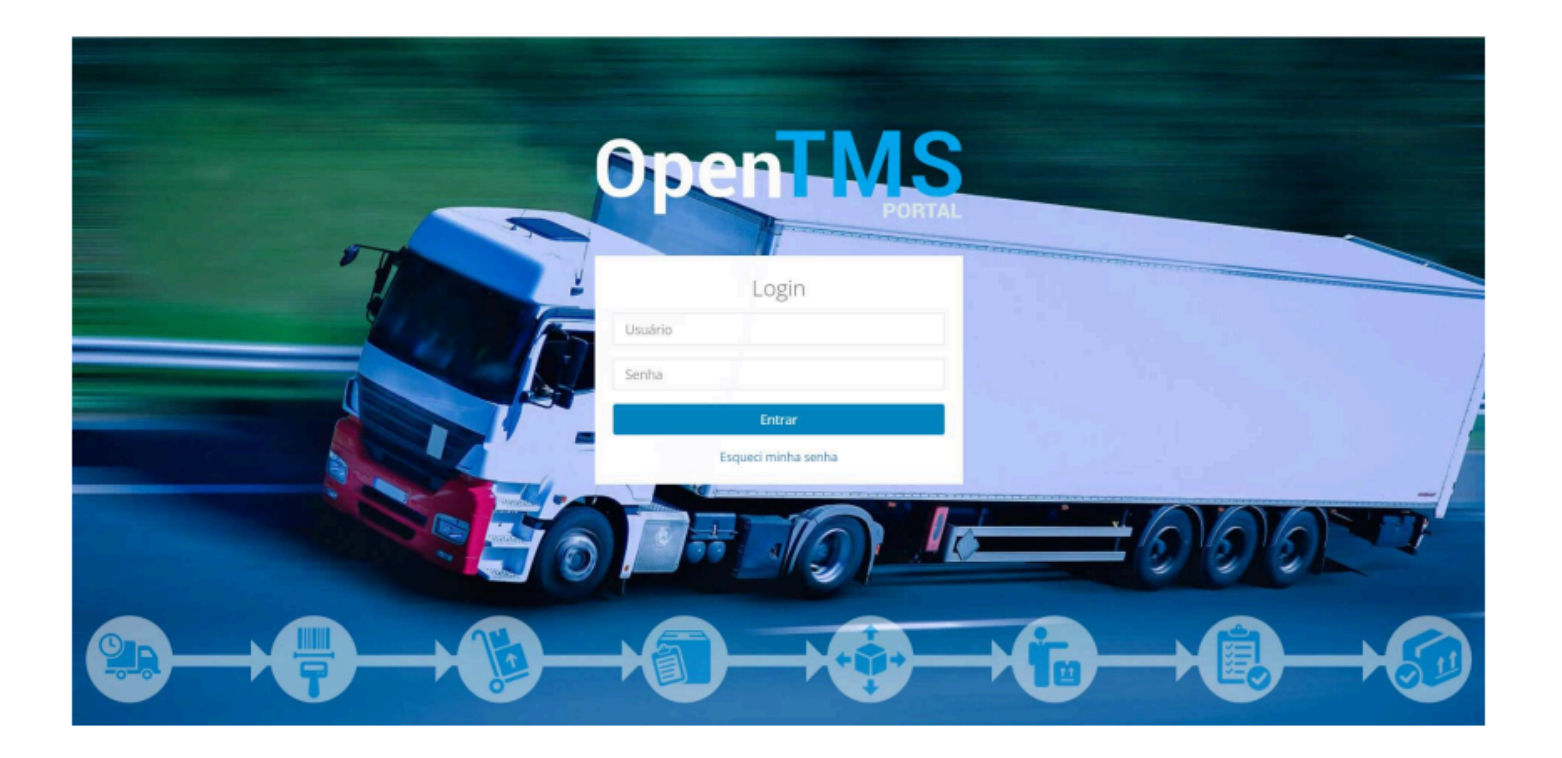

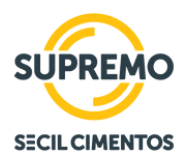

### **ACESSO AO PORTAL DO TRANSPORTADOR**

Nesta primeira etapa, vamos trabalhar com as três primeiras funcionalidades do Portal:

- 1 Aceitar Frete;
- 2 Informar dados;
- 3 Agendamento;

\* Após o período de maturação da utilização destas funcionalidades, seguimos com as demais opções

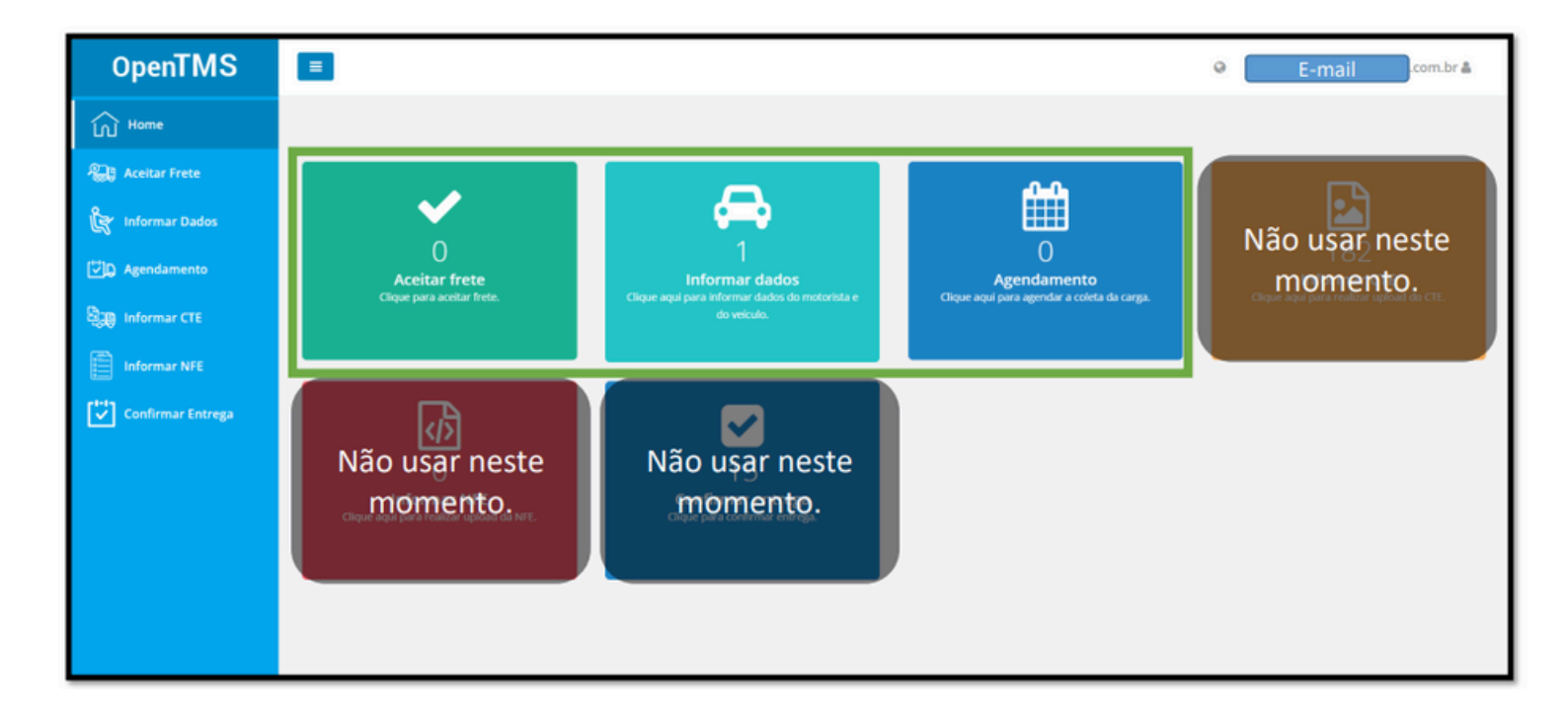

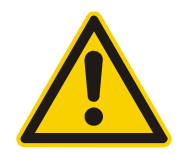

O NÚMERO CONSTANTE DENTRO DO ÍCONE, REPRESENTA QUANTAS PENDÊNCIAS POSSUI NESTE PROCESSO.

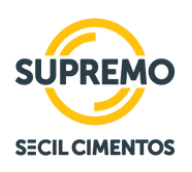

## **ACEITAR FRETE**

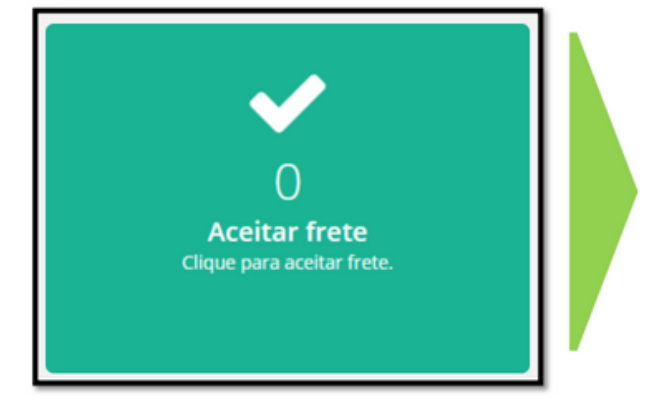

Neste menu aparecerão todos os fretes publicados para a transportadora.

Nesta etapa do processo a transportador poderá aceitar ou recusar o frete.

Na recusa, deverá ser informado o motivo do transportador não aceitar o frete.

Além destas duas ações o transportador poderá verificar informações adicionais, como detalhes do pedido e a rota.

No primeiro plano aparecerá o R\$/ton Bruto já incluso impostos e pedágio para aquela entrega.

|                                                                                                    | ões Jî         |
|----------------------------------------------------------------------------------------------------|----------------|
| 265681     07/04/2022 00:00:00     Margem     Lages     Granel     160.43     Aguardando Aprovação da Transportadora | • Ver Detalhes |
|                                                                                                    | 9 Ver rota     |
|                                                                                                    | 🖌 Aceitar      |
|                                                                                                    | 🗙 Recusar      |

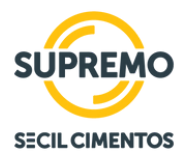

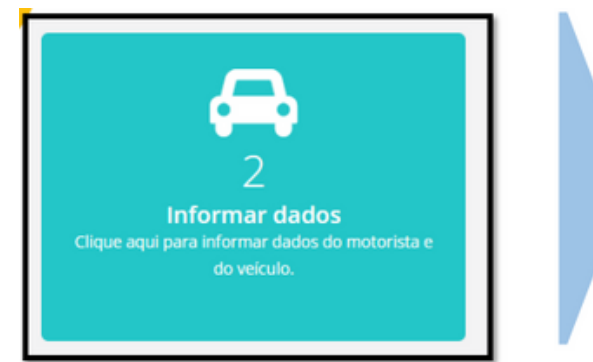

Neste menu o Transportador informará os dados do motorista que fará a entrega.

Clicando no ícone "Informar Motorista", o transportador terá acesso aos motoristas que fazem parte daquela transportadora, assim como os veículos cadastrados.

#### **IMPORTANTE:**

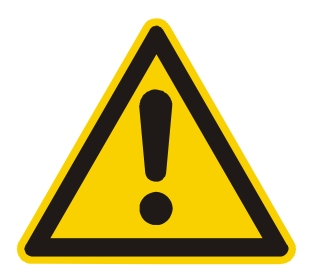

✓ Cadastros novos deverão ser encaminhados para a Supremo realizar a inclusão no TMS.

 ✓ Nesta fase o transportador poderá alterar o motorista e o veículo da entrega até o momento do Checkin na Unidade de carregamento.

| 265681 07/04/2022 00:00:00                                      | Margem Lages                                                                                                    | Granel | 160.43               | Aguardando Placa              | Ver Detalhes                  |
|-----------------------------------------------------------------|----------------------------------------------------------------------------------------------------|--------|----------------------|-------------------------------|-------------------------------|
|                                                                 |                                                                                                    |        |                      |                               | 🛿 Ver rota                    |
|                                                                 |                                                                                                    | . E    |                      |                               | 🖼 Informar motorista          |
| Selecionar motorista<br>Istecione e restantilo no listo diarea. | Selecionar motorista                                                                                                    |        | Selecionar           | motorista<br>to relito delle. | Selecionar motorista          |
| Selectonar velculo                                              | Wali Secande 2 Arr                                                                                                    |        | elecionar motorista  |                               | Westerlas Selectorade: Recrar |
| Dighe para pesquisar                                            | Per                                                                                                    |        | Some do motorista    |                               | None                          |
| Q Buscar D                                                      | Berr                                                                                                    |        | Dighe para pesquisar |                               | Inpuss                        |
| Place II. Marca II. Modelo II                                   | VOLVO<br>Robie                                                                                                    |        | Quesar               |                               | + V05.0                       |
| V00/0 NH 12340-0021                                             | NH 12340 4X2T                                                                                                    |        | Nome                 | 1. 04 11                      | (Salvar                       |
| M 80NZ 15 1634                                                  | Phine                                                                                                    |        |                      |                               |                               |
| M 80N2 15 1634                                                  | - Constant and Constant and Con |        |                      |                               |                               |
| MARK2 1535M X                                                   |                                                                                                    |        |                      |                               |                               |

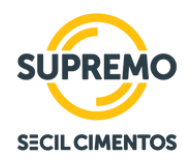

#### **INFORMAR DADOS**

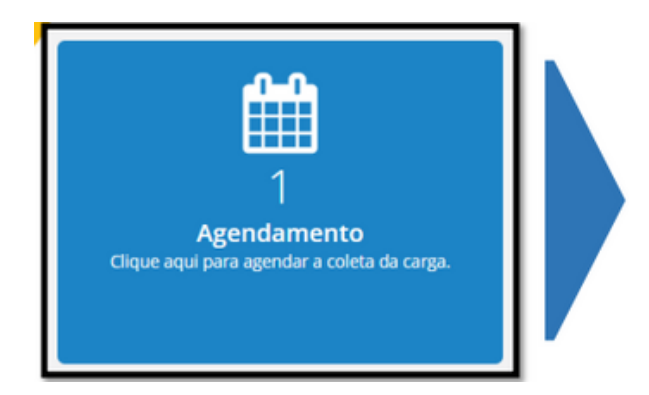

Neste menu o Transportador fará o agendamento da chegada do veículo na Unidade de carregamento.

Sem efetivar esse agendamento não será possível realizar o Check-in do motorista na Unidade.

| Código ↓h | Data / Hora         | Origem 🔄 | Destino 🕼 | Tipo Carga 🛛 🕸 | R\$/ton | Status 👫               | Ações          |
|-----------|---------------------|----------|-----------|----------------|---------|------------------------|----------------|
| 265681    | 07/04/2022 00:00:00 | Margem   | Lages     | Granel         | 160.43  | Aguardando Agendamento | • Ver Detalhes |
|           |                     |          |           |                |         |                        | 💡 Ver rota     |
|           |                     |          |           |                |         |                        | 📧 Agendar      |

| Agendar frete<br>Selecienar a data e o horário disponível. |                                                                                                    |           |         |  |  |
|------------------------------------------------------------|----------------------------------------------------------------------------------------------------|-----------|---------|--|--|
| Horário de operação<br>Data                                | Tipo                                                                                                    | Doca      | Horário |  |  |
| 07/04/2022                                                 | Bica Grar V<br>Selecione<br>Rua Ensacado 1<br>Rua Ensacado 2<br>Rua Ensacado 3<br>Bica Granel 1<br>Bica Granel 2 | Doca: a v | 21:50 ~ |  |  |

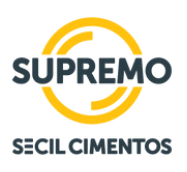

 •
 •
 •
 •
 •
 •
 •
 •
 •
 •
 •
 •
 •
 •
 •
 •
 •
 •
 •
 •
 •
 •
 •
 •
 •
 •
 •
 •
 •
 •
 •
 •
 •
 •
 •
 •
 •
 •
 •
 •
 •
 •
 •
 •
 •
 •
 •
 •
 •
 •
 •
 •
 •
 •
 •
 •
 •
 •
 •
 •
 •
 •
 •
 •
 •
 •
 •
 •
 •
 •
 •
 •
 •
 •
 •
 •
 •
 •
 •
 •
 •
 •
 •
 •
 •
 •
 •
 •
 •
 •
 •
 •
 •
 •
 •
 •
 •
 •
 •
 •
 •
 •
 •
 •
 •
 •
 •
 •
 •
 •
 •
 •
 •
 •
 •
 •
 •
 •
 •